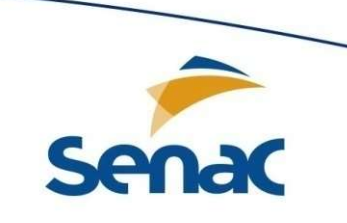

### UC03 - Planejar e executar a manutenção de computadores

### Conectividade

Prof. M. Sc. Gabriel Souto Fischer

Gravataí - Senac - RS

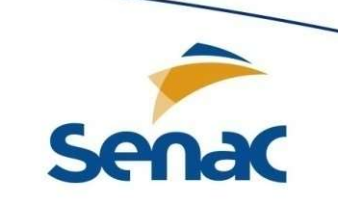

#### Mas afinal o que são redes de computadores?

Um conjunto de computadores (com capacidades de processamento) que estão interligados através de uma estrutura física de comunicação (cabos, conectores, equipamentos, entre outros) e que trocam informações.

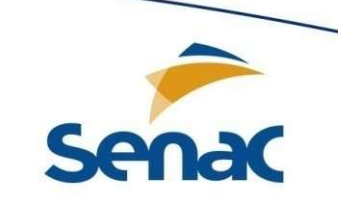

### O que é necessário para ocorrer um processo de comunicação?

Um emissor e um receptor.

Entretanto, um emissor e um receptor não falam a mesma língua, e para que a comunicação seja estabelecida é necessário realizar a tradução.

Neste momento, são necessários os protocolos de rede.

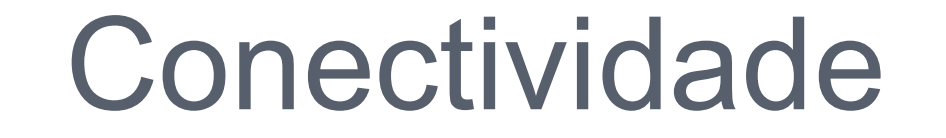

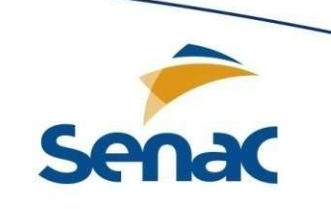

### Então, o que são protocolos?

Fazendo uma analogia, nós utilizamos como idioma o português, então, poderíamos dizer que o português é o "protocolo" de idioma dos brasileiros.

Logo, são estabelecidos protocolos para cada idioma existente em nosso planeta.

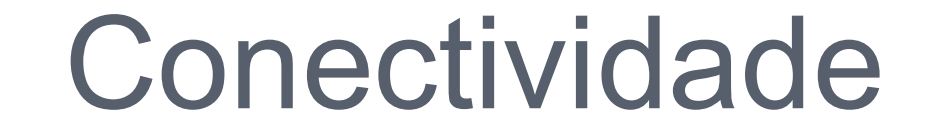

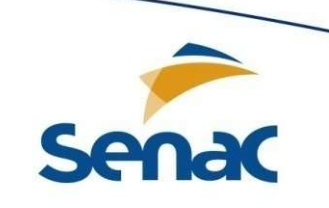

### Então, o que são protocolos?

Portanto, chegamos a seguinte definição:

Os protocolos podem ser entendidos como linguagens, ou seja, os padrões de comunicação utilizados por computadores.

Então, cada computador utiliza um único protocolo para se comunicar? Na verdade não!

Os computadores utilizam diversos tipos de protocolos, cada um com uma função específica, e organizados em uma pilha (assim como uma pilha de livros).

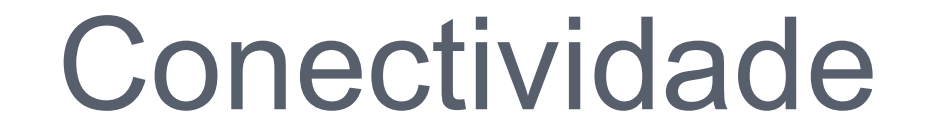

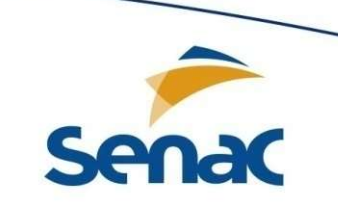

#### **Quais os protocolos mais comuns?**

Como mencionado anteriormente, existem diversos tipos de protocolos, e provavelmente você já fez uso de um protocolo e não se deu conta.

Por exemplo, o protocolo utilizado para que um computador possa carregar páginas da internet é o HTTP ou HTTPS.

Se você acha que ainda não utilizou este protocolo, então preste atenção na barra de endereços do seu navegador de internet.

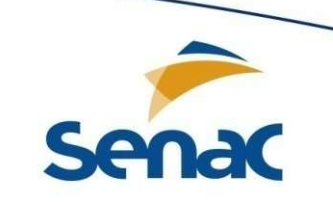

### **Protocolos**

Neste momento abordaremos apenas alguns protocolos e configuração relacionados a solução de simples problemas de conexão a nível de sistema operacional.

- TCP(Transmission Control Protocol)
- IP (Internet Protocol)
- DNS (Domain Name System)
- Máscara de sub-rede
- ✓ Gateway
- DHCP (Dynamic Host Configuration Protocol)
- HTTP (Hypertext Transfer Protocol)

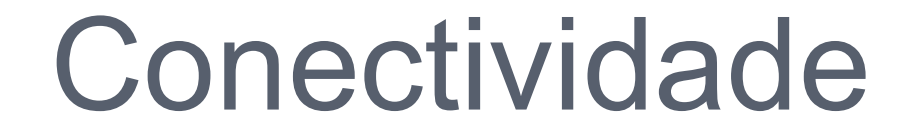

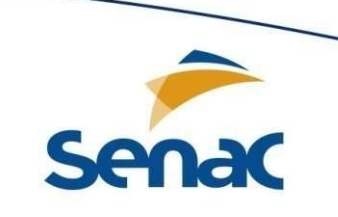

✓ TCP(Transmission Control Protocol)

É o protocolo de controle de transmissão, ou seja, este protocolo verifica se os dados são transmitidos de forma correta, na sequência apropriada e sem erros, pela rede.

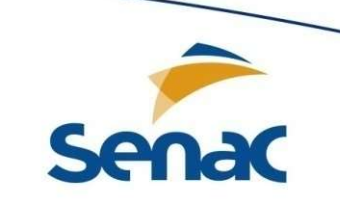

#### ✓ IP (Internet Protocol)

É o protocolo de controle de transmissão, ou seja, este protocolo verifica se os dados são transmitidos de forma correta, na sequência apropriada e sem erros, pela rede.

Imagine que o IP é o endereço de uma casa, ou seja, para que a informação chegue ao destino é necessário saber o endereço.

O endereço IP é formado por quatro intervalos (octetos) com valores entre o intervalo de 0 a 255. Exemplo de um endereço IP: 192.168.0.1

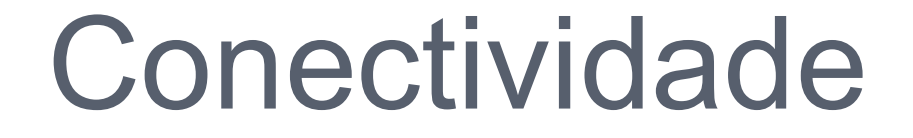

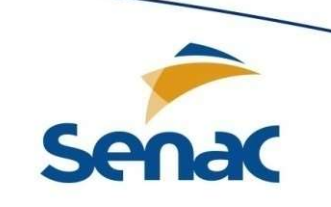

DNS (Domain Name System)

É o sistema de domínio de nomes.

Sua função é converter armazenar de forma hierárquica nomes que fazem referência a endereços IP.

Por exemplo, quando abrimos o navegador e digitamos o endereço (texto) de um website, o DNS retorna o endereço IP que está atrelado aquele endereço.

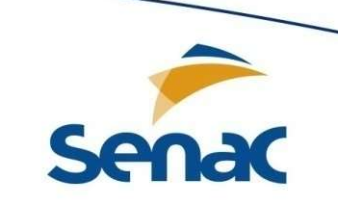

✓ Máscara de sub-rede

Ao contrário do endereço IP, que identifica o endereço dos ativos de uma rede (computador, impressora, equipamento da rede, etc.), a máscara de rede indica qual parte do endereço IP é referente à rede e qual parte é referente ao ativo de rede.

A máscara de sub-rede é formada por apenas dois valores: 0 e 255, como por exemplo: 255.255.0.0

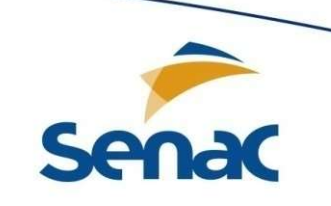

#### ✓ Gateway

Ou ponte de ligação, é um hardware intermediário, geralmente destinado a interligar redes.

Estes hardwares também são identificados por endereços IP.

O gateway indica a "porta" de saída de uma rede.

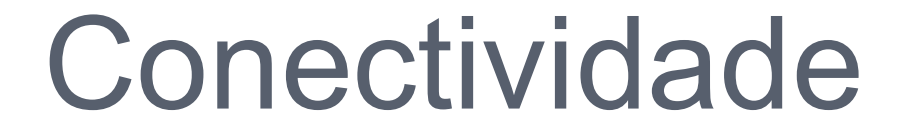

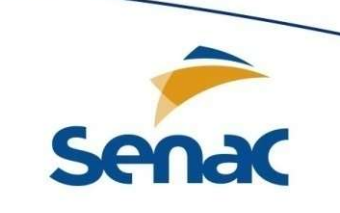

DHCP (Dynamic Host Configuration Protocol)

O Protocolo de Configuração Dinâmica de Endereços de Rede é utilizado em redes de computadores e permite que os computadores obtenham endereços IP automaticamente.

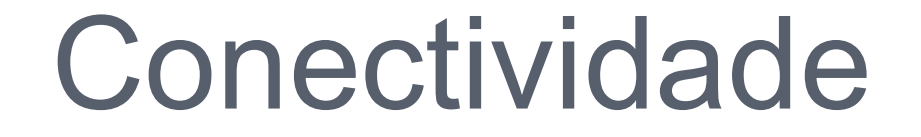

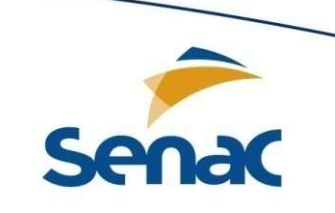

HTTP (Hypertext Transfer Protocol)

O Protocolo de Transferência de Hipertexto é a forma mais utilizada para a comunicação de dados da Internet.

O HTTP é o protocolo criado para a troca ou transferência de hipertexto.

O hipertexto, por sua vez, é definido como um texto estruturado em blocos que utiliza ligações lógicas (hiperlinks).

Uma página da Internet é o exemplo de hipertexto.

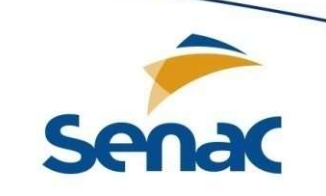

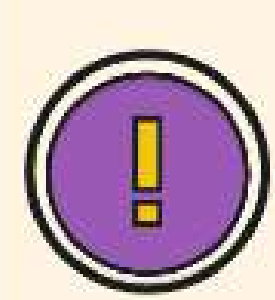

Estes protocolos e serviços de rede não são criados e definidos ao acaso.O IEEE (Instituto de Engenheiros Eletricistas e Eletrônicos) é uma organização profissional sem fins lucrativos, e um de seus papéis mais importantes é o estabelecimento de padrões para computadores e dispositivos, assim como, promover conhecimento no campo da engenharia elétrica, eletrônica e computação.

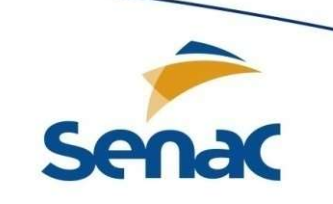

#### **Testes**

A seguir serão apresentados alguns testes para verificar a conectividade de um computador desktop.

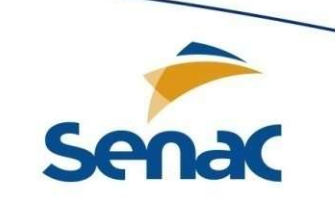

Quando identificamos que o computador não está acessando a rede, e/ou *internet*, o primeiro teste a ser realizado é a nível físico, ou seja, verificar se o cabo de rede (normalmente de cor azul) está conectado a placa. Na figura 02, o cabo de rede aparece à esquerda desconectado da placa de rede, e na direita o mesmo cabo aparece conectado a placa de rede do computador.

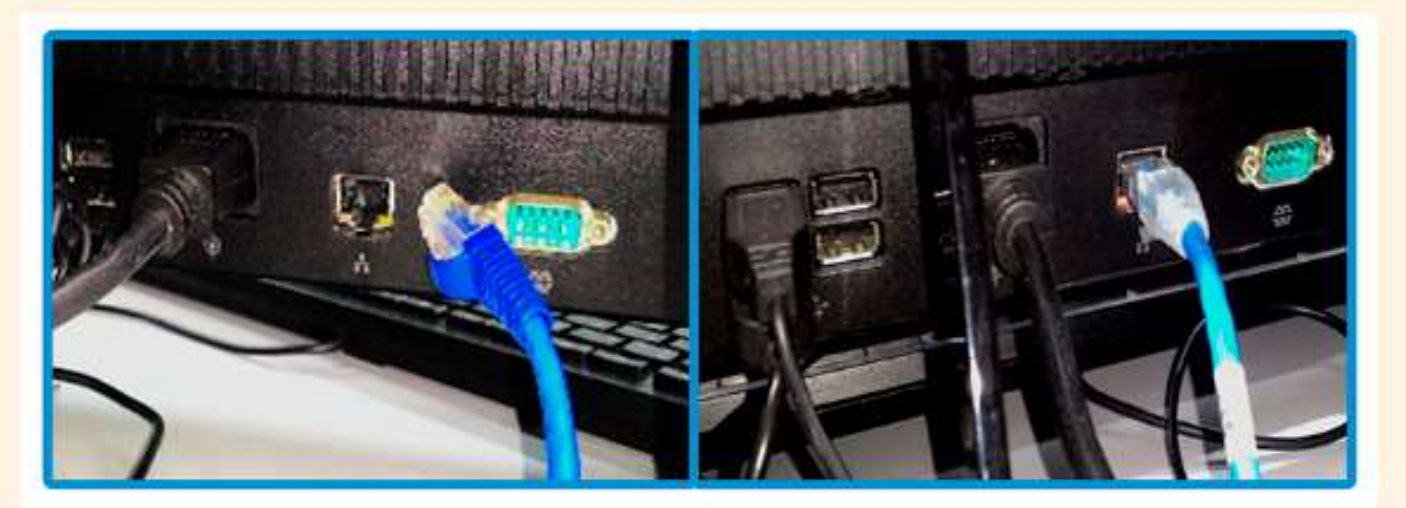

Figura 02 – Cabo de rede desconectado e conectado ao computador. Fonte: Professor Daniel Ribeiro (Senac EAD/RS)

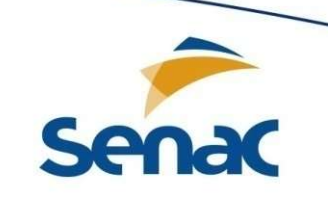

#### **Testes**

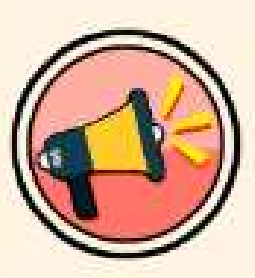

Atenção: Mesmo que o cabo de rede esteja conectado, a ausência da conexão pode estar relacionada ao rompimento do cabo, defeito em algum *hardware* da rede, ou ainda a problemas com o provedor de acesso.

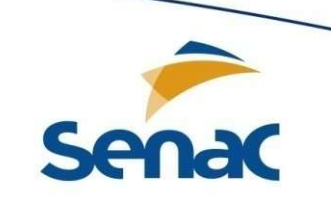

#### **Testes**

Já no âmbito de software, existe uma forma simples de se identificar o problema de conexão.

Para isto é preciso verificar o ícone da conexão de rede na área de notificação da barra de tarefas do sistema operacional.

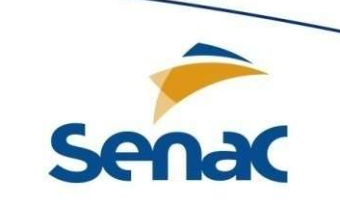

#### **Testes**

Na figura 03, são apresentadas duas áreas de notificações de duas barras de tarefas do sistema operacional *Windows* 8.1. Na primeira barra, o ícone de rede, representado por um monitor, encontra-se ativo acusando a presença de conexão. Já na segunda barra, o ícone é apresentado com uma bolinha vermelha com uma cruz branca, representando a ausência de conexão com a rede.

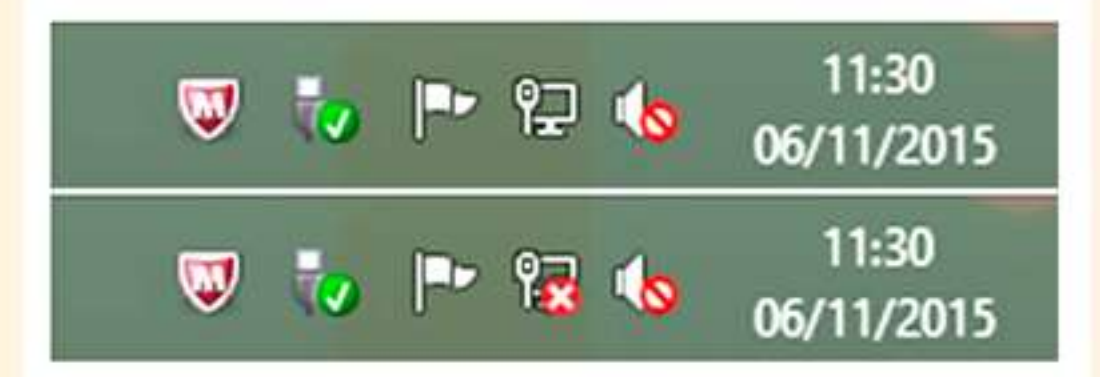

Figura 03 – Área de notificação da barra de tarefa do Windows 8.1 Fonte: Professor Daniel Ribeiro (Senac EAD/RS)

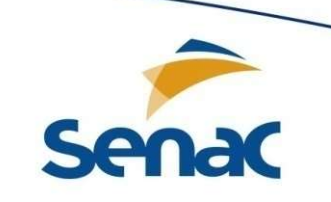

#### **Testes**

O status da placa de rede na área de navegação não é considerado um teste.

Então, para termos certeza, veremos outras formas de identificar a ausência na conexão de rede.

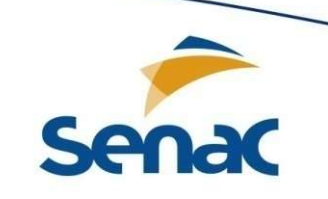

### Testes

#### PING

O "ping" pode ser considerado um teste assertivo, que é realizado através de um comando executado a partir do uso do prompt (Command Shell) no sistema Windows.

No Linux, o comando é executado a partir do terminal.

Para abrir o prompt no Windows é necessário clicar no botão iniciar e depois em executar.

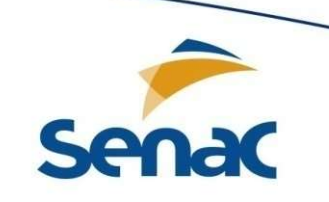

#### **Testes**

#### PING

# Com a janela do "Executar" aberta, digite "cmd" (sem aspas) e por último em "OK", como na figura abaixo.

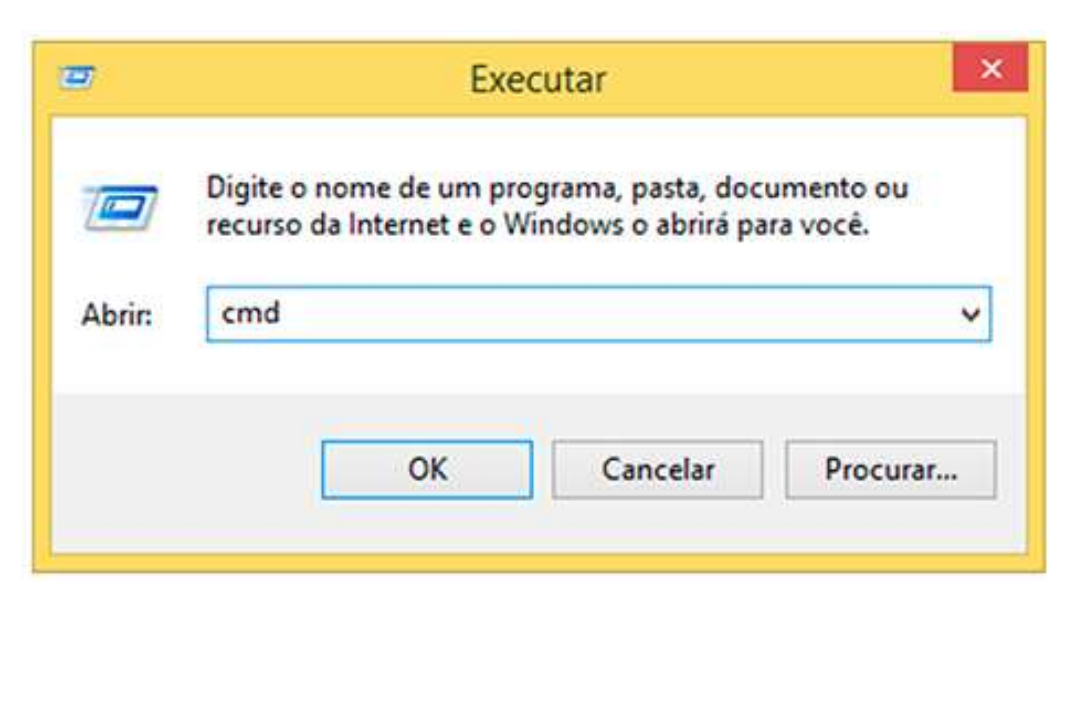

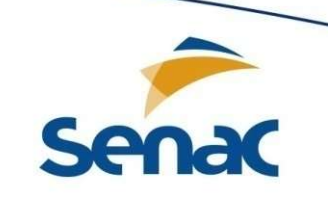

#### Testes

#### PING

Com o prompt de comando aberto, você deverá digitar o seguinte comando: "ping" juntamente com o endereço de um website/IP, e pressione a tecla "Enter".

No teste, o comando "ping" envia 4 mensagens (pacotes) para um destinatário especificado e retorna informando se as mensagens chegaram ao destino.

Então, se houve resposta, ou seja, se as mensagens chegaram ao destinatário, significa que a conexão se mantém estabelecida.

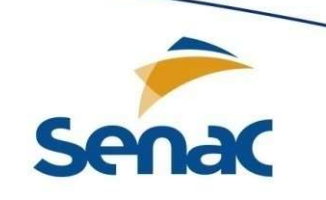

#### **Testes**

#### PING

C:\Windows\system32\cmd.exe 6.8. C:\>ping www.senacrs.com.br Disparando nash.senacrs.br [172.16.100.219] com 32 bytes de dados: Resposta de 172.16.100.219: bytes=32 tempo=3ms ITL=124 Resposta de 172.16.100.219: bytes=32 tempo=2ms ITL=124 Resposta de 172.16.100.219: bytes=32 tempo=3ms ITL=124 Resposta de 172.16.100.219: bytes=32 tempo=3ms ITL=124 Estatísticas do Ping para 172.16.100.219: Pacotes: Enviados = 4, Recebidos = 4, Perdidos = 0 (0% de perda). Aproximar un número redondo de vezes em milissegundos: Mínimo = 2ms, Máximo = 3ms, Média = 2ms  $C: \searrow$ 

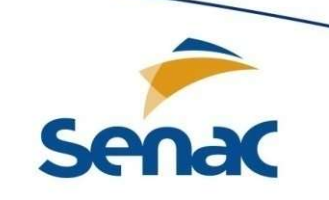

#### **Testes**

#### **IPCONFIG**

Outro teste possível é realizado através do comando "ipconfig".

Este comando também é executado através do prompt. Para executá-lo é necessário digitar "ipconfig" e pressionar a tecla "Enter".

No resultado da execução do comando são apresentados o endereço IP, a máscara de rede e o gateway do(s) adaptador(es) de rede do computador.

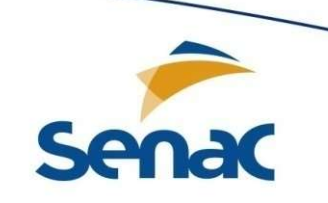

### **Testes**

#### **IPCONFIG**

Se cada um dos itens listados no resultado possuírem endereços da rede, significa que a conexão entre o computador e a rede se mantém estabelecida.

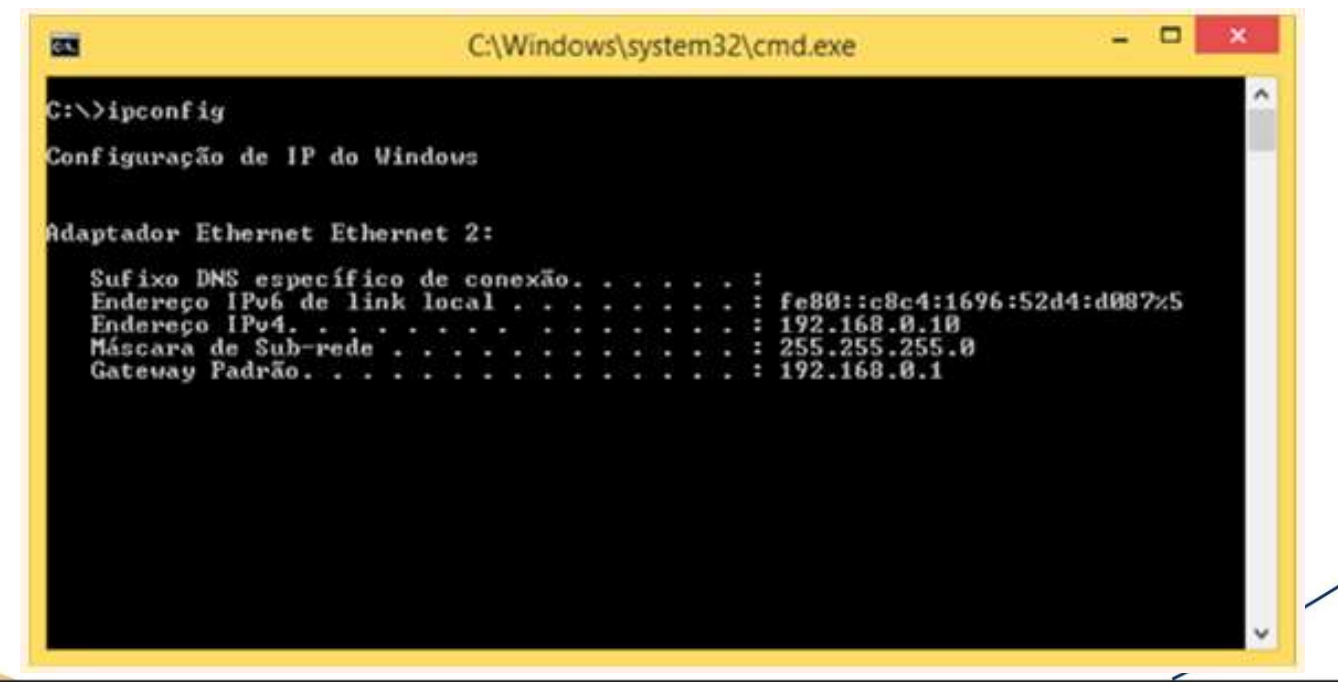

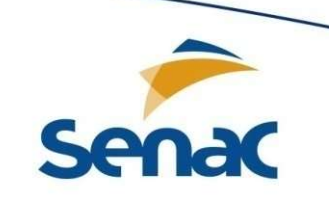

### **Testes**

**Dica**: Uma segunda forma de saber se a conexão se mantém estável, é através da renovação dos endereços de rede do adaptador do computador. Para isso, são necessários outros dois comandos:

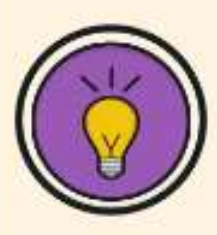

- Ipconfig /release Este comando "limpa" (apaga) os endereços de rede do adaptador.
- Ipconfig /renew O comando "renew" renova os endereços de rede do adaptador.

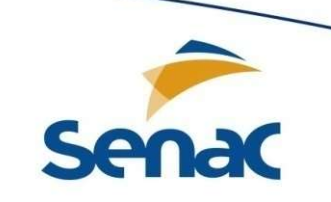

#### **Testes**

Então, se após este procedimento o adaptador de rede renovar seus endereços, significa que a conexão se mantém estável.

Uma outra forma de verificar e alterar as configurações de rede do seu adaptador é através da "Central de Rede e Compartilhamento".

Na Central de Rede você poderá alterar as configurações do adaptador, verificar seu status e conectá-lo/desconectá-lo.

Você pode acessar a Central de Rede e Compartilhamento através do painel de controle, ou pelo ícone de rede na área de notificação da barra de tarefas.

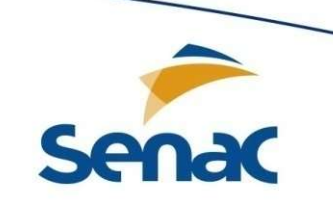

### **Testes**

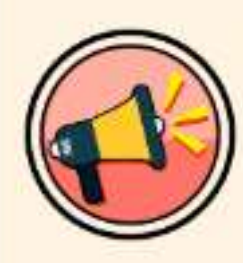

ATENÇÃO: Somente altere os endereços de rede do seu adaptador se você possui conhecimento prévio da sua rede, caso contrário, o seu computador poderá ficar sem acesso à rede/*internet*.

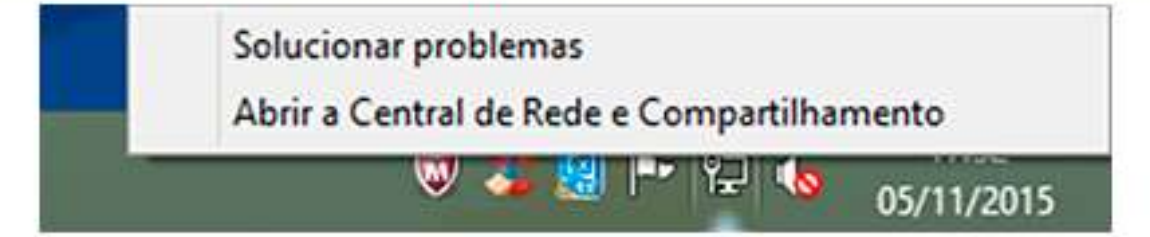

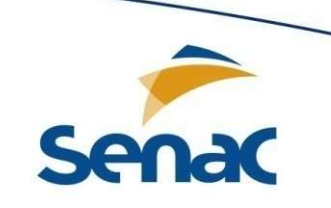

#### **Testes**

# Na figura abaixo é apresentada a janela da Central de Rede e Compartilhamento.

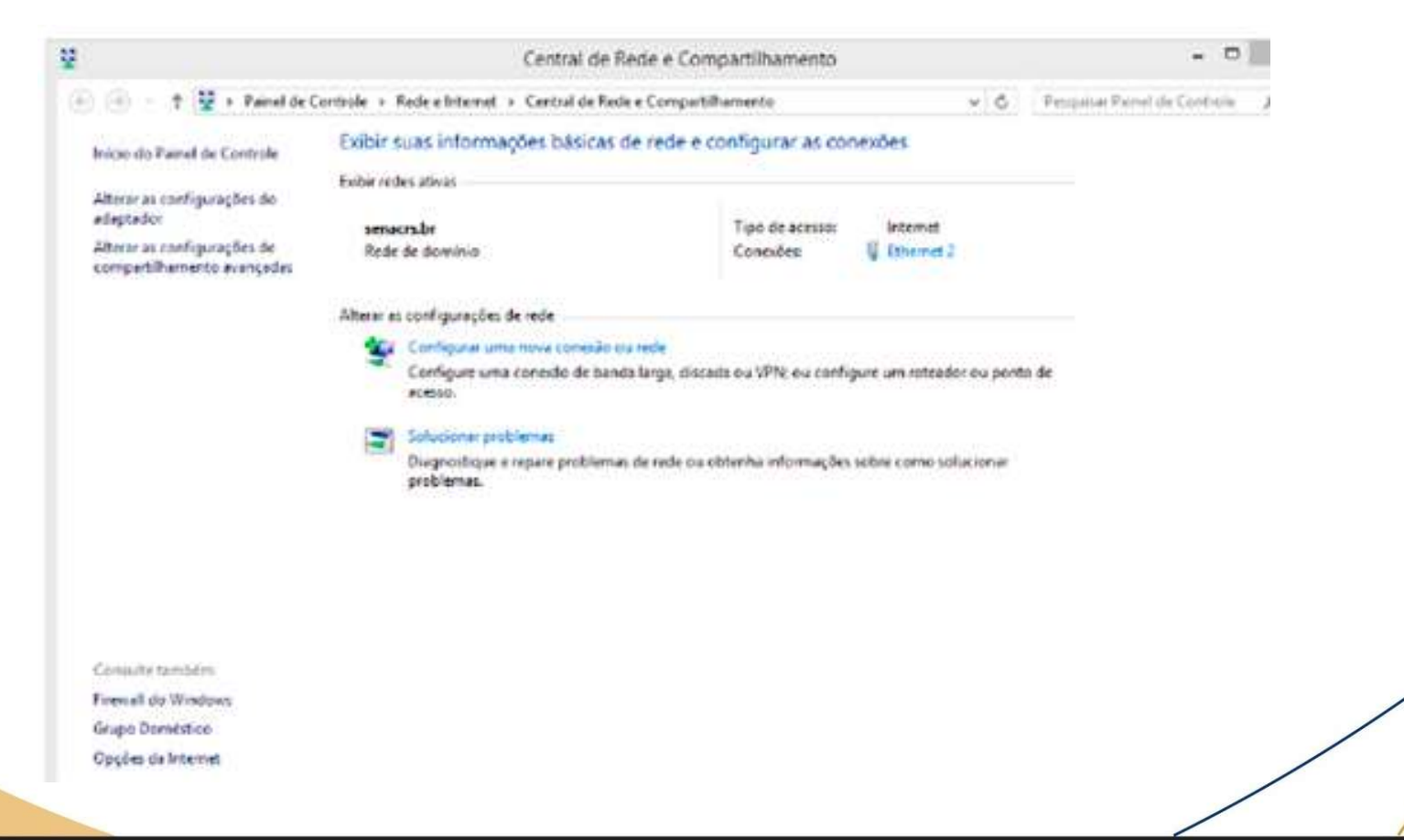

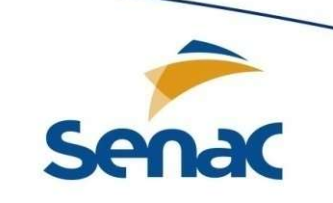

#### **Testes**

Na mesma janela, na aba lateral esquerda é possível voltar ao Painel de Controle, Alterar as configurações do adaptador, Alterar as configurações de compartilhamento avançado, configurar o Firewall do Windows, do Grupo Doméstico, e das Opções de Internet.

Na área central da janela podemos observar as redes ativas, neste caso a rede na qual o computador pertence (Rede de domínio), assim como, qual adaptador de rede (conexões) está sendo utilizado para a respectiva rede.

Além disso, é possível configurar uma nova conexão ou rede, e solucionar problemas.

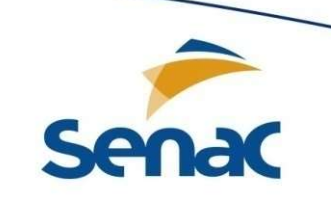

#### **Testes**

No nosso caso, como estamos tratando de problemas de conectividade, vamos acessar a opção "Alterar as configurações do adaptador", na aba lateral à esquerda.

Na janela das Conexões de Rede, deveremos visualizar o ícone adaptador de rede "Ethernet 2".

O mesmo ícone apresenta a rede a qual o adaptador está vinculado, e também, o nome (modelo) do dispositivo.

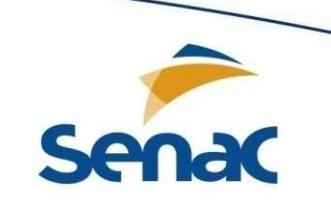

#### **Testes**

Ao selecionar o ícone, algumas opções deverão aparecer abaixo da barra de endereços do Windows Explorer, como é apresentado na figura abaixo.

| Turnet and discontinue do not                                                                                                    | Disconstinue esta consulta  | Benomen etc. conside  | Evilia a status danta concesta - m |
|----------------------------------------------------------------------------------------------------|-----------------------------|-----------------------|------------------------------------|
| Lar • Desativar este dispositivo de red                                                                                                    | e Diagnosticar este conexao | Kenomear esta conexao | Exer o status desta conesao        |
| Ethernet 2<br>senacrs.b<br>Realtek P<br>Status<br>Diagnosticar<br>Conexdes de Ponte<br>Criar Atalho<br>Exchair<br>Renomear<br>Propriedades |                             |                       |                                    |

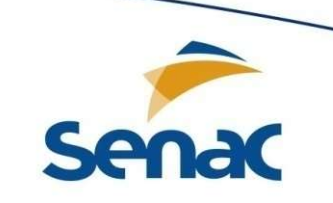

#### **Testes**

Para obter informações sobre a conexão, será necessário clicar com o botão direito do mouse sobre o ícone do adaptador, e clicar em "Status".

Uma forma de identificar problemas com a conexão é através da opção "Diagnosticar esta conexão".

Para realizar configurações no adaptador será necessário selecionar a opção "Propriedades".

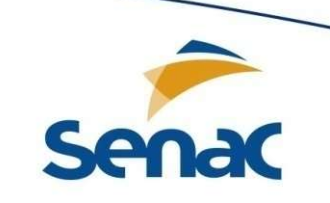

#### Testes

Dependendo da forma como são atribuídos os endereços de rede ao adaptador, pode ser que ocorra alguma falha na conexão, em função da duplicidade dos mesmos endereços atribuídos a outro computador, ou ainda, que exista a necessidade de atribuir manualmente os endereços que, inicialmente, eram atribuídos por DHCP.

Para se chegar as configurações de IP, clique com o botão direito do mouse no ícone do adaptador de rede, depois em propriedades.

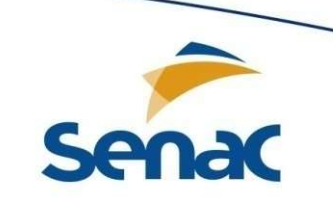

#### Testes

Com as propriedades do adaptador aberta, na aba "Rede", dentro da caixa dos itens utilizados pela conexão, selecione o "Protocolo TCP/IP" (para identificar a versão utilizada, utilize a opção "detalhes" dentro do Status), e clique em "Propriedades".

| Rede                        | Compatibame                                                                                                    | da                                                                                                    |                                                              |     |
|-----------------------------|----------------------------------------------------------------------------------------------------|----------------------------------------------------------------------------------------------------|--------------------------------------------------------------|-----|
| i iouo                      | compatinane                                                                                                    | HEO                                                                                                    |                                                              |     |
| Cone                        | ctar-se usando:                                                                                                    |                                                                                                    |                                                              |     |
| 2                           | Realtek PCIe G                                                                                                    | BE Family Controller #                                                                                                    | 2                                                            |     |
|                             |                                                                                                    |                                                                                                    | Configura                                                    | r   |
| Esta                        | conexão utiliza os                                                                                                    | s seguintes itens:                                                                                                    |                                                              |     |
|                             | - Respondente                                                                                                    | e de Descoberta de To                                                                                                    | pologia de Camada                                            | a ^ |
|                             | - Protocolo TC                                                                                                    | P/IP versão 6 (TCP/IP                                                                                                    | V6)                                                          |     |
| 1000                        | phone in the second second sec | and the second state of the second state of th | 1000000                                                      |     |
|                             | - Protocolo TC                                                                                                    | P/IP Versão 4 (TCP/II                                                                                                    | rv4)                                                         |     |
| ~                           | - Protocolo TC                                                                                                    | P/IP Versão 4 (TCP/II                                                                                                    | *¥4)                                                         | Ŷ   |
| <                           | Protocolo TC                                                                                                    | P/IP Versão 4 (TCP/II                                                                                                    | >                                                            | Ŷ   |
| <                           | Instalar                                                                                                    | P/IP Veraão 4 (10P/I)<br>Desinistalar                                                                                                    | Propriedades                                                 | ~   |
| <<br>C                      | Instalar                                                                                                    | P/IP Veraão 4 (TCP/II<br>Desinistalar                                                                                                    | Propriedades                                                 | ~   |
| <<br>Det<br>Tri<br>pa<br>co | Instalar<br>scrição<br>ansmission Contro<br>drão de rede de l<br>municação entre                                                                                                    | Desinistalar<br>Desinistalar<br>ol Protocol/Internet Pro<br>longa distância que po<br>diversas redes interco                                                                                                    | Propriedades<br>tocol. Protocolo<br>ssibilita a<br>nectadas. | ~   |
| <<br>Der<br>Trapa<br>co     | Protocolo TC  Instalar scrição anamission Contro drão de rede de l municação entre                                                                                                    | Desinstalar<br>Desinstalar<br>al Protocol/Internet Pro<br>onga distância que po<br>diversas redes interco                                                                                                    | Propriedades<br>tocol, Protocolo<br>ssibilta a<br>nectadas.  | ~   |

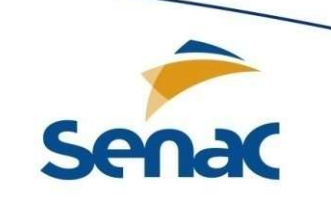

#### **Testes**

Nas propriedades do protocolo, você poderá corrigir problemas relacionados aos endereços IP do adaptador.

Para isso, na aba "Geral", existem duas caixas para seleção:

 Obter um endereço de IP automaticamente – o computador receberá seus endereços por DHCP.

Usar o seguinte endereço IP – o usuário do computador poderá atribuir os endereços de rede ao adaptador. Para isso, o usuário precisará compreender como funciona a atribuição dø endereçamento IP da rede na qual o computador está conectado.

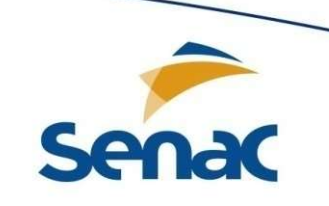

#### **Testes**

A opção "Obter endereço dos servidores DNS automaticamente" é utilizada quando é necessário atribuir um servidor de DNS.

|                                      | Configuração alternativa                                                                               |                                               |                           |                                |                 |
|--------------------------------------|----------------------------------------------------------------------------------------------------|-----------------------------------------------|---------------------------|--------------------------------|-----------------|
| As co<br>ofere<br>ao ac              | nfigurações IP podem ser atribu<br>cer suporte a esse recurso. Ca:<br>Iministrador de rede as configur | uidas automa<br>so contrário,<br>ações IP ade | aticame<br>você<br>equada | ente se a<br>precisa so<br>as. | rede<br>dicitar |
| ۲                                    | Obter um endereço IP automati                                                                          | camente                                       |                           |                                |                 |
| 0                                    | Usar o seguinte endereço IP:                                                                           |                                               |                           |                                |                 |
| Endereço IP:<br>Máscara de sub-rede: |                                                                                                    |                                               |                           | - Š                            | ]               |
|                                      |                                                                                                    |                                               |                           |                                | 1               |
| Ga                                   | teway padrão:                                                                                          |                                               | -25                       | -                              | ]               |
| ۲                                    | Obter o endereç <mark>o d</mark> os servidore                                                          | es DNS autor                                  | naticar                   | nente                          |                 |
| 0                                    | Usar os seguintes endereços de                                                                         | servidor DN                                   | NS:                       |                                |                 |
| Se                                   | rvidor DNS preferencial:                                                                               |                                               |                           | -0-                            | ]               |
| Se                                   | rvidor DNS alternativo:                                                                                | (+                                            |                           | - 62                           | ]               |
|                                      | Validas confinueaçãos no orde                                                                          |                                               |                           | Avan                           | ado             |

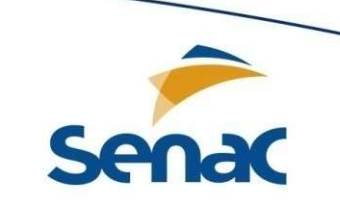

### Normas, padrões e especificações técnicas de fabricantes

Quando adquirimos um hardware ou dispositivo de rede, para realizar uma nova instalação, ou então, quando é necessário realizar a manutenção nos mesmos, primeiramente precisaremos consultar o manual do fabricante para obtermos informações sobre as normas, padrões e especificações técnicas do fabricante, com o objetivo de não cometermos erros.

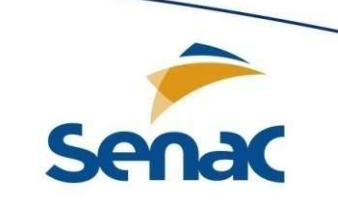

### Normas, padrões e especificações técnicas de fabricantes

#### Nos manuais deveremos encontrar os seguintes itens:

#### Normas

São especificações técnicas que definem ou descrevem os padrões de funcionamento do equipamento. Por exemplo, se o hardware for um Modem, os padrões deverão apresentar detalhes técnicos sobre modulação e demodulação.

#### Instalação

Os pré-requisitos e as etapas de instalação. Cuidados: rede elétrica e eletricidade estática (luvas, bancada, entre outros), ambiente (iluminado e ventilado), entre outros.

#### Especificações técnicas

Se for um hardware ou dispositivo de rede, o mesmo deverá abordar, por exemplo: a topologia da rede, o número de conectores, a taxa de transmissão, atemperatura de operação, o consumo de energia, entre outros.

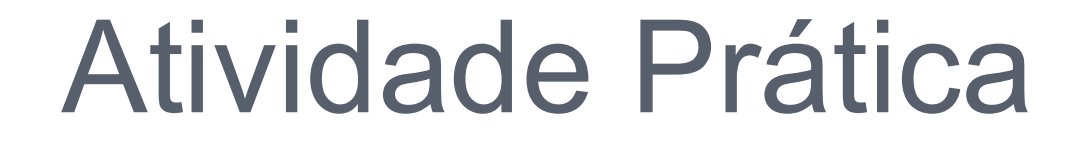

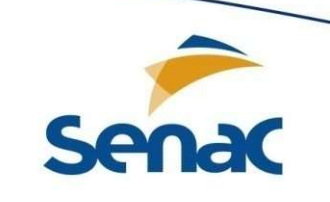

- Teremos intervalo ao qual o professor irá preparar o ambiente da atividade prática
- Todos abram suas máquinas virtuais e as deixem abertas e logadas
- □ No retorno do intervalo, passo o restante da atividade

## Atividade Prática

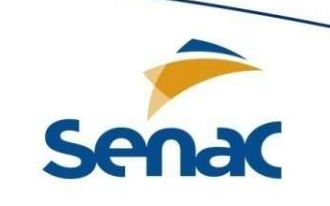

- Muitos de vocês já notaram que estão sem acesso a rede em suas máquinas
- Com base nos testes vistos na aula de hoje, descubram os problemas de conectividade de seus computadores e os corrijam
- Lembrem-se: Problemas podem ser lógicos ou de hardware